◀ 밀링 ▶

|                                  | 키 입력 순서                                                                                                    |
|----------------------------------|----------------------------------------------------------------------------------------------------|
| <b>기종 선택</b><br>(Page 2-1)       | Func → $Func$ → $Func$ → $Func$ → $Func$ → $Func$ → $Func$ → $Func$ → $Func$ → $CE$                                                                                                    |
| <b>원주 분할 옵션</b><br>(Page 2-7)    | Func → Func → Func → Func → Func ↓ (\Pi = \Delta \Delta \ |
| <b>ZQ합산</b><br>(Page 2-9)        | Func → ▼ → Func → { ► (합산선택) → Func → CE                                                                                                    |
| <b>떨림방지</b><br>(Page 2-10)       | Func → Func → Func → CE   (약 2초간 누른다) (설정 선택) → Func → CE                                                                                                    |
| 분해능<br>(Page 2-11)               | Func → Func → 분해능 입력 → Enter → Func → CE   (약 2초간 누름다)                                                                                                    <                                                                                                    |
| <b>부호방향변경</b><br>(Page 2-12)     | Func → Func → Func → Func → CE   (\$2 ± 2 ± 5 = G) (2 ± 2 ± 5 = G) CE CE CE CE                                                                                                    |
| 보정 기능(RATE)<br>(Page 2-13)       | Func → ▶ → Func → C → { ▷ (축 선택) → Func                                                                                                    |
|                                  | → (실제 거리 입력) → [Enter] → (두 정 거리 입력) → [Enter] → (Func) → (CE)<br>(체크마스터의 거리) (디지탈 상의 거리)                                                                                                    |
| <b>레퍼런스 간격 설정</b><br>(Page 2-15) | Func → Func → (레퍼런스 간격 입력) → Enter → CE   (약 2초간 누른다) (약 2초간 누른다) (약 2초간 누른다) (♥ 2초간 누른다) ● ● ● ● ● ● ● ● ● ● ● ● ● ● ● ● ● ● ● ● ● ● ● ● ● ● ● ● ● ● ● ● ● ● ● ● ● ● ● ● ● ● ● ● ● ● ● ● ● ● ● ● ● ● ● ● ● ● ● ● ● ● ● ● ● ● ● ● ● ● ● ● ● ● ● ● ● ● ● ● ● ● ● ● ● ● ● ● ● ● ● ● ● ● ● ● ● ● ● ● ●                                                                                                    |
| MM/INCH 전환<br>(Page 2-16)        | Func → ▶ → ▼ → Func → { ► (인치/밀리미터 선택)→ Func → CE                                                                                                    |
| <b>자리수 줄임 기능</b><br>(Page 2-17)  | Func → Func → CE   (약 2초간 누름다) (약 2초간 누름다)                                                                                                    |
| <b>화면 보호 기능</b><br>(Page 2-19)   | Func → Func → $(\exists 2 \pm 2 \pm 2 \pm 2 \pm 2)$ ( $\exists 2 \pm 2 \pm 2 \pm 2 \pm 2)$ → Func → CE                                                                                                    |
| <b>ABS 초기화</b><br>(Page 2-20)    | $[\operatorname{Func}]{} \rightarrow \{ [ \bullet] \rightarrow [\operatorname{Func}] \rightarrow [ \bullet] \rightarrow [ \bullet] $                                                                                                    |
| <b>시스템 초기화</b><br>(Page 2-21)    | $[\stackrel{\text{Func}}{(\stackrel{\Theta}{2} \pm 2 \pm 2 \pm 2 \pm 2 \pm 2 \pm 2 \pm 2 \pm 2 \pm 2 \pm$                                                                                                    |
| <b>수치 입력</b><br>(Page 3-1)       | <b>Ç</b> → (Aমএল) → Enter                                                                                                    |
| <b>수치 확인</b><br>(Page 3-1)       | $F_{5}$                                                                                                    |
| <b>1/2 기능</b><br>(Page 3-2)      | F4                                                                                                    |
| 표시부 제로 기능<br>(Page 3-2)          |                                                                                                    |
| ABS 기능<br>(Page 3-3)             | F3                                                                                                    |
| <b>레퍼런스 기능</b><br>(Page 3-6)     | F2                                                                                                    |

◀ 밀링 ▶

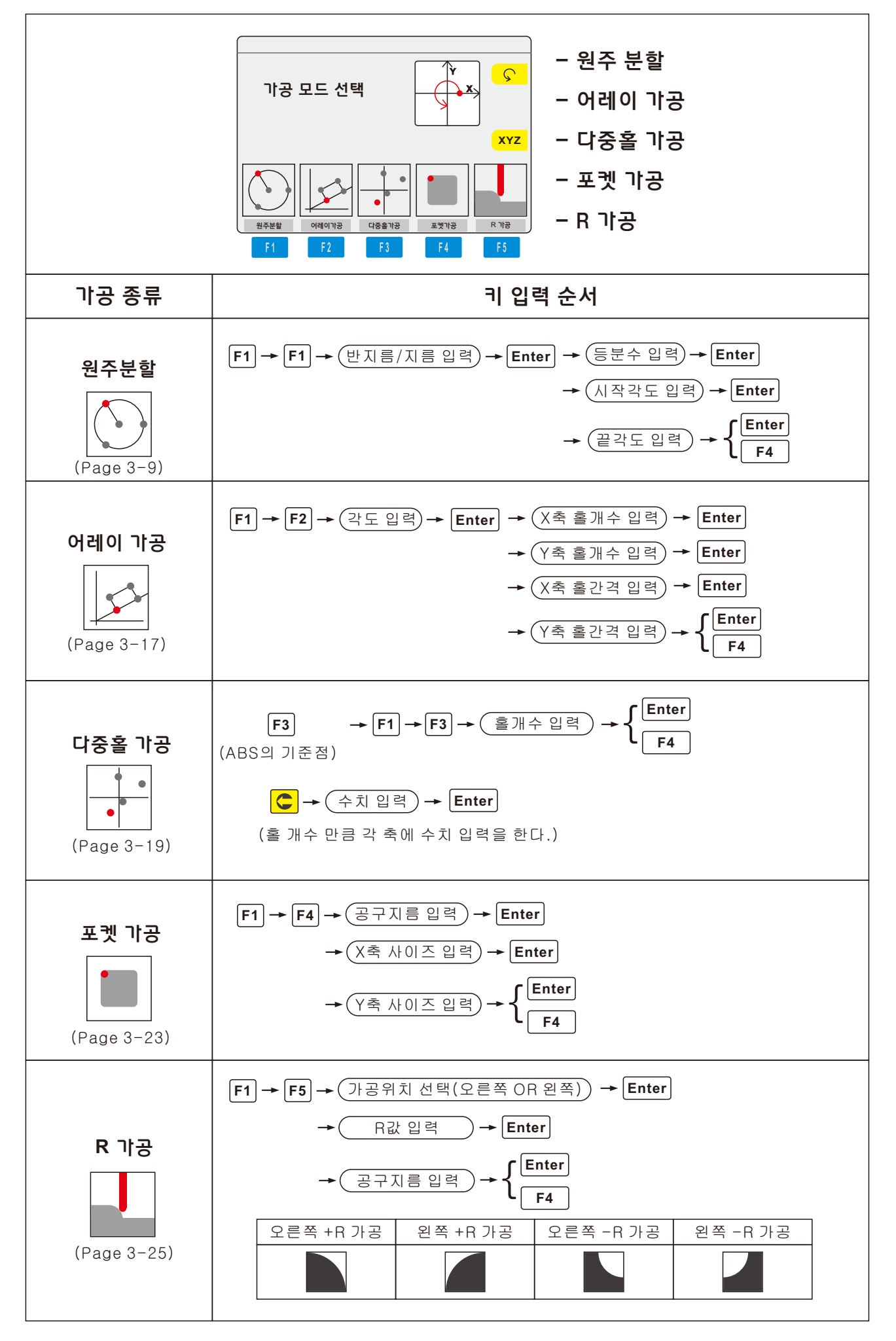

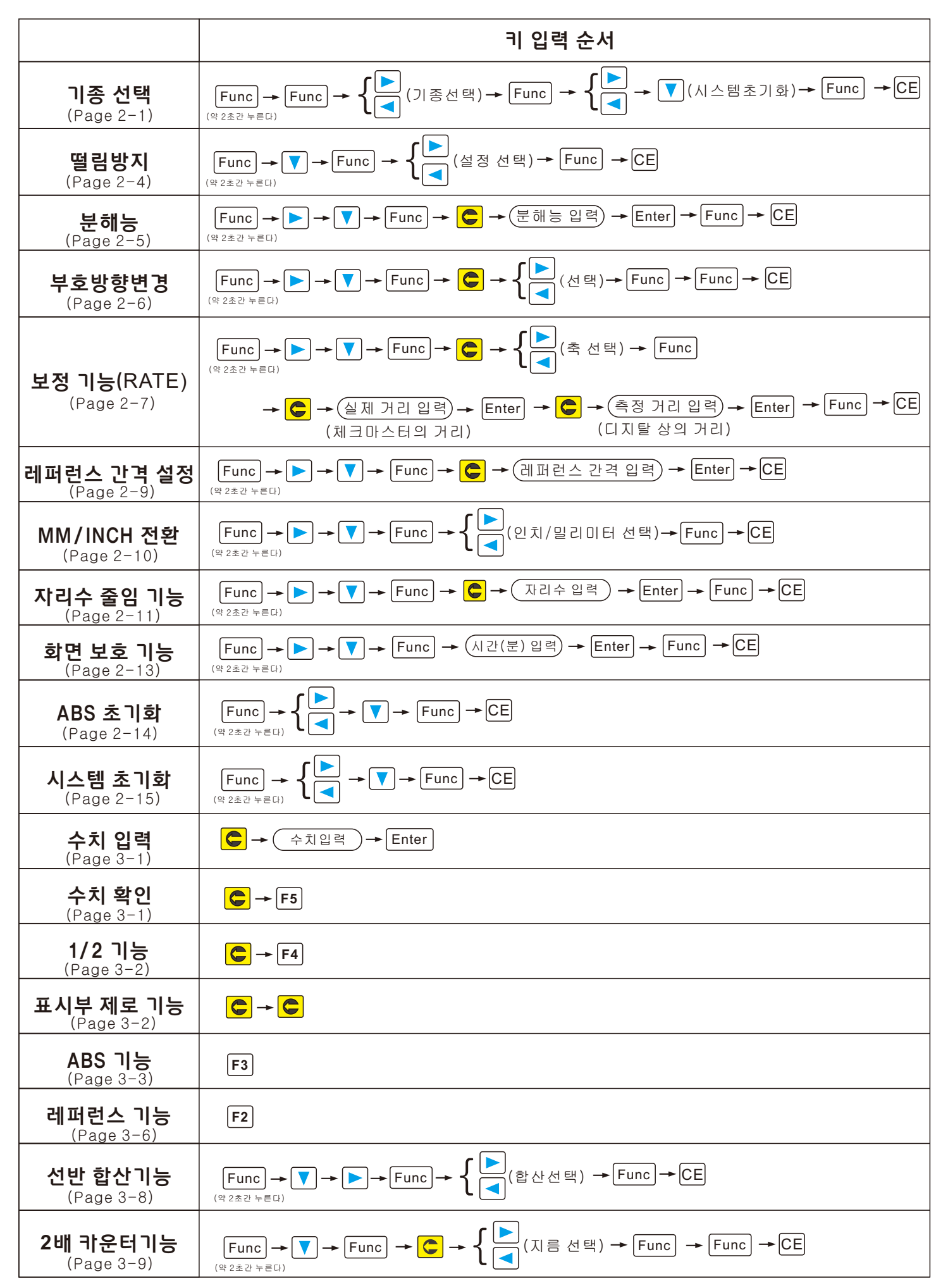

## ◀ 선반 ▶

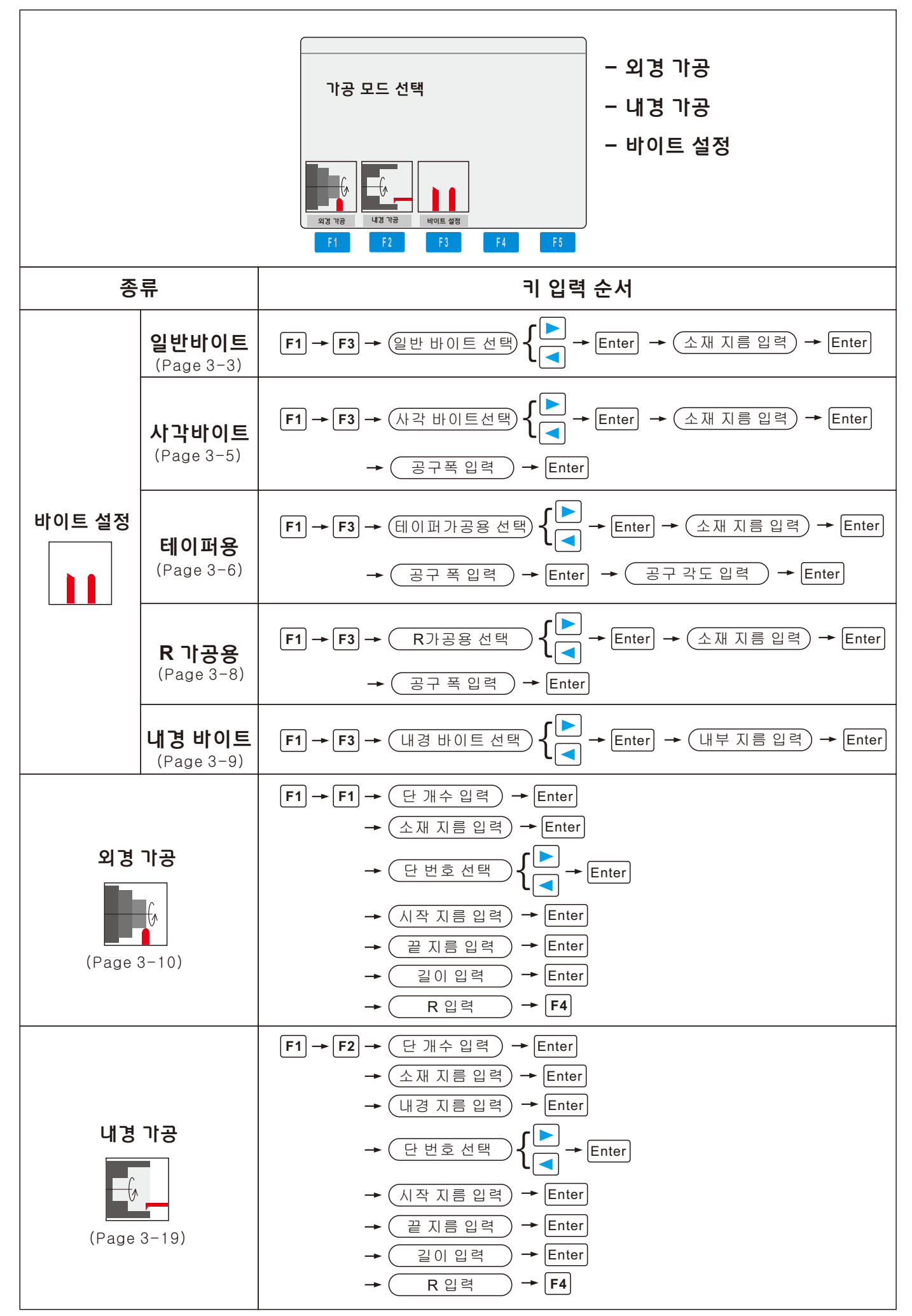